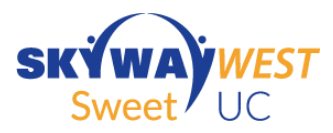

## How to start a collaboration

Log into your Smart office client

| SmartOffice                            |  |  |  |  |
|----------------------------------------|--|--|--|--|
| Username                               |  |  |  |  |
| username@skywayuc.com                  |  |  |  |  |
| Password                               |  |  |  |  |
|                                        |  |  |  |  |
| Remember me LOGIN                      |  |  |  |  |
| Forgot password? Send Feedback or Logs |  |  |  |  |

Select the Collaboration link from the left side menu, it looks like three people in a circle.

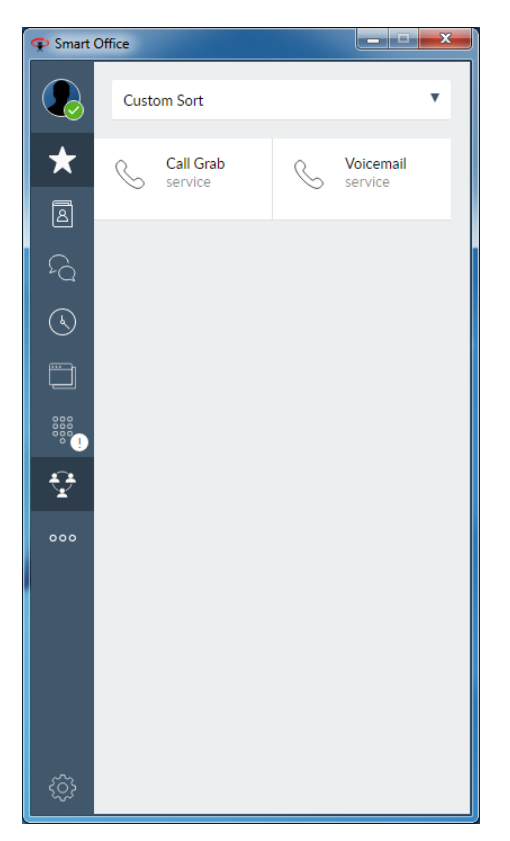

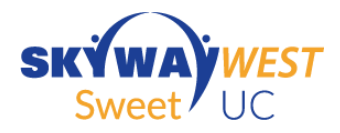

| 🜩 Smart | Office                                                            |
|---------|-------------------------------------------------------------------|
|         |                                                                   |
| ☆       | START COLLABORATION                                               |
| ß       | You can also send an automated invitation                         |
| 5       | Invite by Email                                                   |
| S       | Copy your collaboration room details by                           |
|         | URL<br>https://pa.nuviacloud.com/collab/sww.7011@skyw<br>ayuc.com |
|         | Access code<br>41663251                                           |
| Ŷ       | Dial In Number<br>6044248472                                      |
| 000     |                                                                   |
|         |                                                                   |
|         |                                                                   |
|         |                                                                   |
|         |                                                                   |
| ŝ       |                                                                   |

From this screen you can invite participants via email or click the clipboard icon to copy the collaboration room details to your clipboard.

Click start Collaboration, a new browser tab should open up and you should see the following.

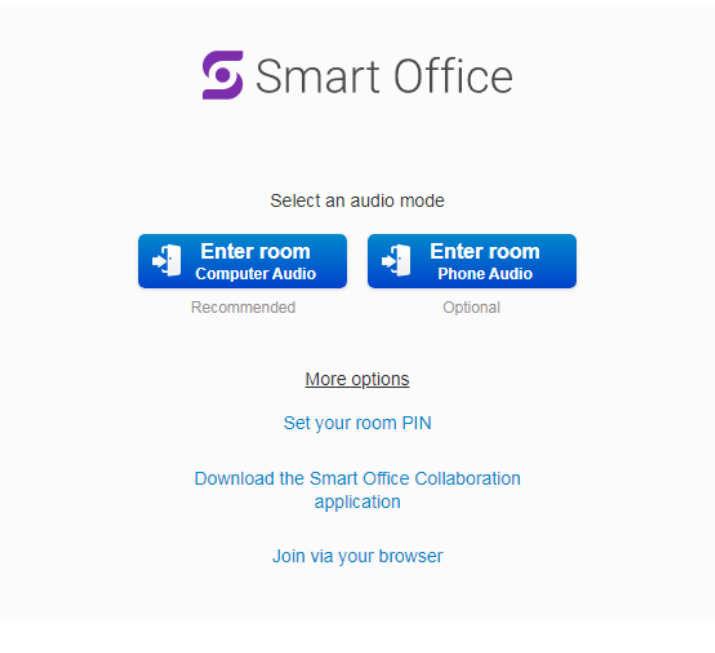

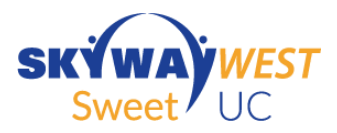

Choose to download the Smart Office Collaboration Application and install the executable file that downloads. The next time you try to log in you will automatically be re-directed to the newly installed App. Your clients can use the join via browser option.

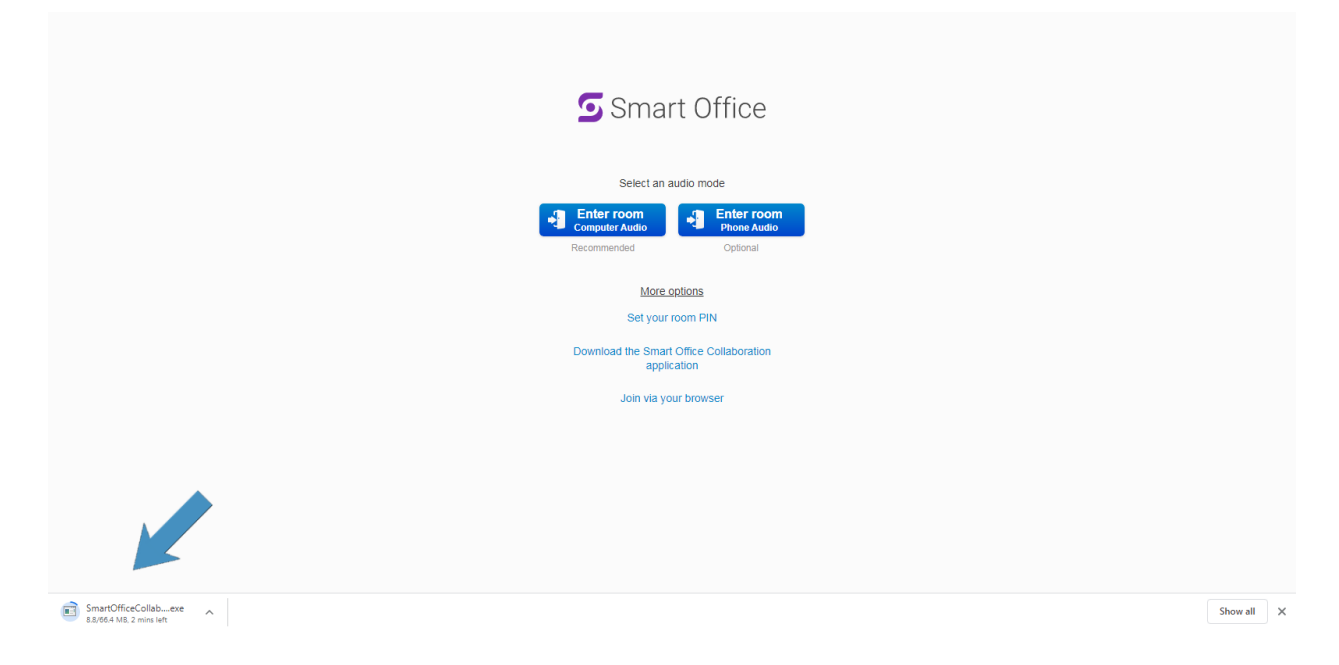

You will be asked to open URL:vidyo Protocol choose open

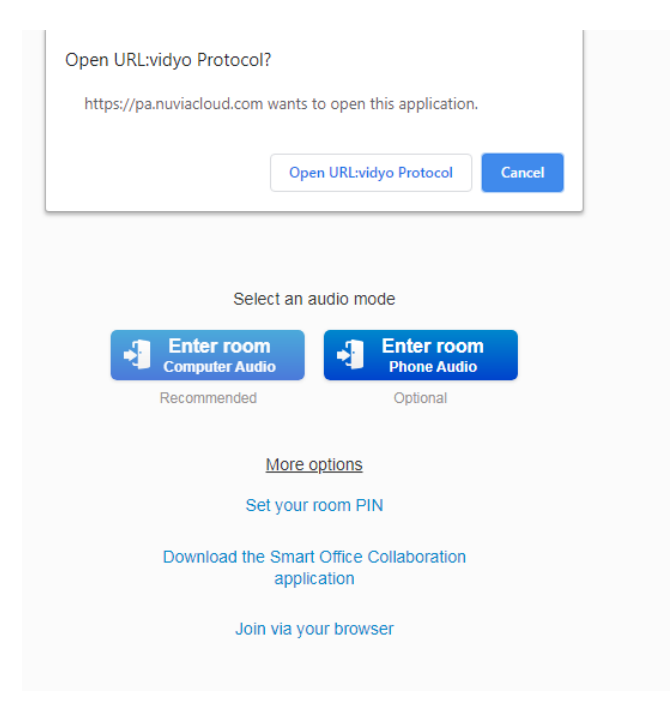

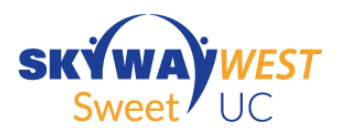

## Click Sign in before joining

| SMART <b>OFFI</b><br>COLLABORATIO   | <b>CE</b><br>On                             | ٢                      |
|-------------------------------------|---------------------------------------------|------------------------|
| Walcomal                            |                                             |                        |
| VVEICOTTIE!                         | vour name                                   |                        |
| ing the conterence, piease ten as y |                                             |                        |
| Enter your name                     |                                             |                        |
| JOIN                                |                                             |                        |
| Have an account?                    |                                             |                        |
| Sign in before joining              |                                             |                        |
|                                     |                                             |                        |
|                                     |                                             |                        |
|                                     |                                             |                        |
|                                     |                                             |                        |
|                                     |                                             |                        |
|                                     |                                             |                        |
|                                     | Enter your name<br>JOIN<br>Have an account? | Sign in before joining |

## Log in with your credentials.

| Smart Office Collaboration |                                      |  |
|----------------------------|--------------------------------------|--|
|                            |                                      |  |
|                            | SMART <b>OFFICE</b><br>COLLABORATION |  |
|                            |                                      |  |
|                            | username@skywayuc.com                |  |
|                            | Password                             |  |
|                            | Sign in                              |  |
|                            | Keep me signed in                    |  |
|                            |                                      |  |
|                            |                                      |  |

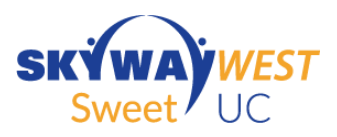

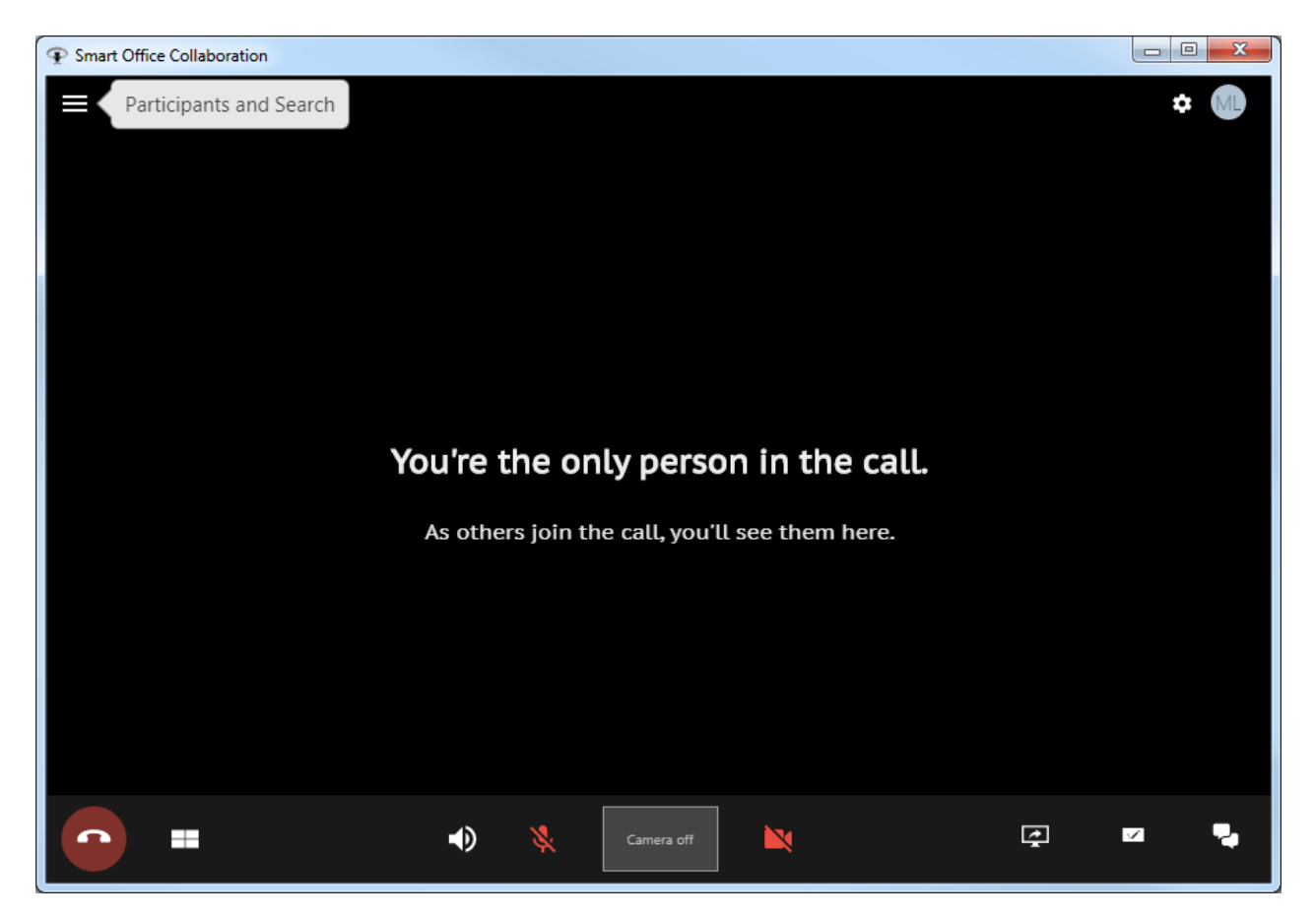

Hover over Icons for descriptions

Please find video tutorial online at <a href="https://www.skywayuc.com/myskywayuc-client-resources/">https://www.skywayuc.com/myskywayuc-client-resources/</a>

Scroll down to Smart office Training Videos.